#### Package Contents FOSCAM® 6 **Quick Installation Guide** ്ര് FosBaby **Temperature Detection** IP Camera Mounting Bracket Sensor **Wireless HD Baby Monitor** Watch strap Power Adapter USB Power Cable **Remote Control** (Fosbaby P1 only) aick Installation Gui Q Ministe Jahr Hather RHRANTI CARD FosBaby Quick Installation Guide Warranty Card Warning Sticker CD-ROM FosBaby P1 FosBaby Security Warning • Foscam cameras and NVRs require good security practices to safeguard your privacy. You should regularly change your camera or NVR password which is 8-10 numbers, letters, symbols combination. • You should update your camera or NVR regularly. Make sure your camera or NVR has the latest firmware installed V1.9 "Foscam" App download

EOFB0015

for your specific model and better experience.

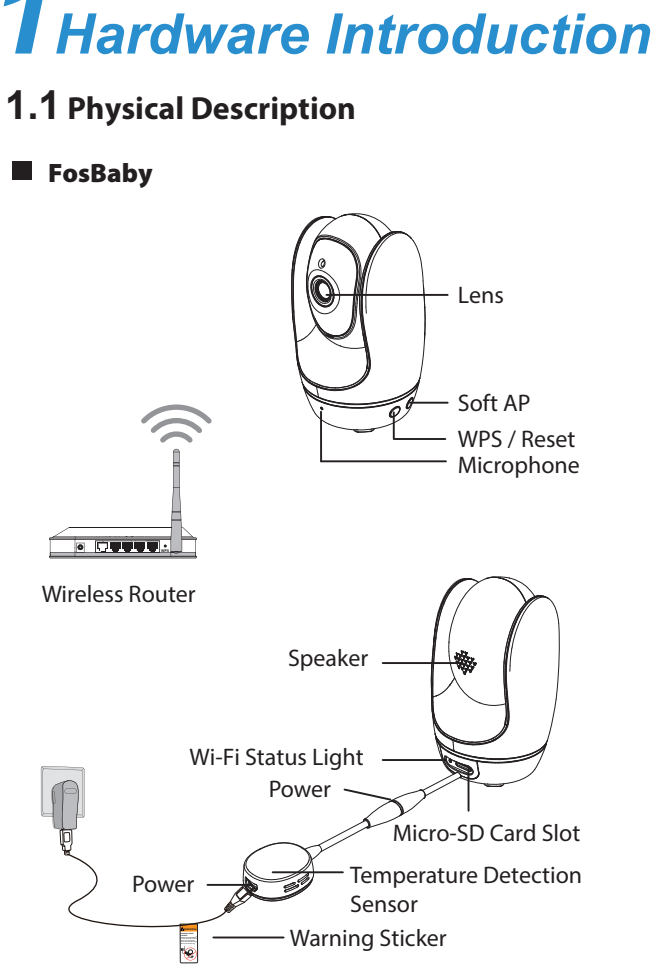

 $\sim$ 

Please Note:

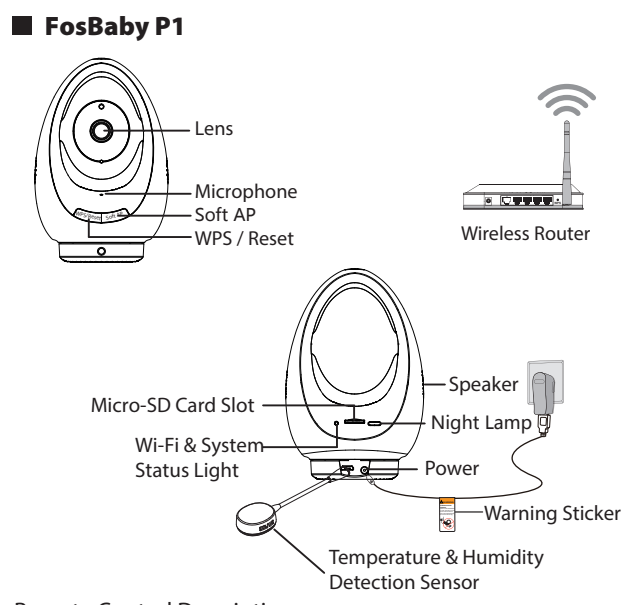

Remote Control Description:

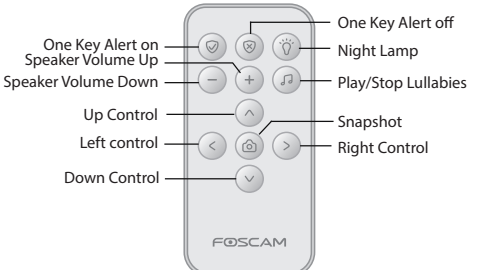

If you used snapshot by the remote control, the default storage path of snapshot files are FTP server and SD card.

### Wi-Fi Status Light

| Wi-Fi Light                 | Description                   |
|-----------------------------|-------------------------------|
| Off                         | No Wi-Fi connection           |
| Flashing every 0.1 seconds  | Soft AP takes effect          |
| Flashing every 0.2 seconds  | EZLink takes effect (default) |
| Flashing every 0.4 seconds  | WPS is connecting             |
| Slow Flash every 1.0 second | Wi-Fi connected               |

#### Please Note:

- If required, the camera can also be powered using portable or mobile power sources. We suggest an output of 5V/2A and a capacity of 5000 mAH. Under ideal conditions this will provide about 5 hours of use.
- We do not recommend the use of a PC or Laptop power source due to their insufficient current strength. Use of these power supplies may result in damage or inconsistent functioning of your camera.

#### Before you continue, please note:

- Make sure your smartphone is located near the camera.
- Your smartphone should be connected to the same WiFi network as your camera.
- Please use a wireless connection for Fosbaby series camera. After the camera is powered, it will play voice prompts "Ready for WiFi configuration".
- After plugging the Fosbaby P1 to the power supply, the FosBaby P1 will automatically run, cruise startup (Fosbaby P1 only).

### 1.2 Hardware Installation

- Place the camera directly on a Install your camera on the desk. (nomounting bracket eauired)
  - wall. (with the supplied mounting bracket)

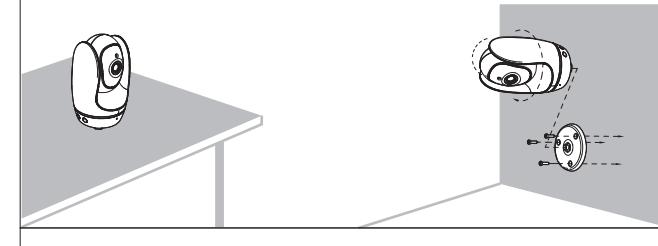

• Take advantage of our provided watch strap for easy fastening! The strap will allow you to fasten your camera in an otherwise challenging location (i.e. Crib, Wall bracket, etc.).

#### Please note:

The camera should always be fastened out of your child's reach.

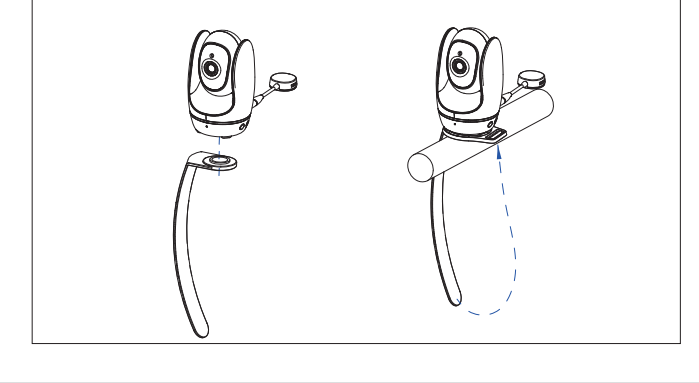

## **2** Add the IP Camera

You can add the Foscam IP Camera using a Smartphone.

#### 1. Download the App

If you have a QR Code App on your phone, scan the code below.

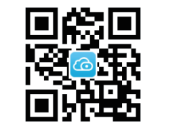

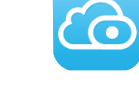

#### Please Note:

If you do not have a QR code app on your phone, you can simply go to the App Store or Google Play Store and search the term "Foscam". Find the app that appears with the same icon as shown above, and download it to your device. Ensure that you download the App created by our ShenZhen Foscam Intelligent Technology Co. LTD.

#### 2. Add the IP Camera

Run the App, and then register for a Foscam account. Once logged in, you can tap the "+" button on the App and follow the setup wizard to add your camera.

If the Wi-Fi connection is successful, the camera will play voice prompts.

# **3** Access the IP Camera

You can also access your Foscam camera via our P2P web portal: <u>https://www.myfoscam.com</u> on your Windows PC using Internet Explorer.

If you have registered and added the IP Camera on the Foscam App, you don't have to register again. Rather, just log in and access the camera directly via the app or browser.

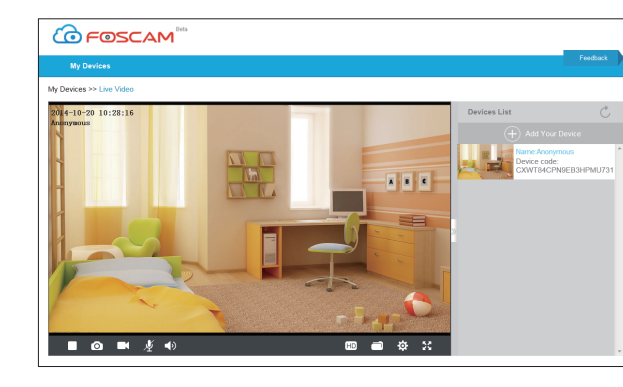

As an alternative to accessing the camera via the P2P web portal, you can access the camera directly through the local network and remotely via port forwarding. Please download the "Equipment Search Tool" from <u>http://www.foscam.com</u>.

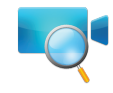

## 4 FAQ

### Forgot Username / Password

#### Please Note:

- again.

Restore camera back to factory settings:

**1.** Press and hold the "Reset" button on the camera for about 10 seconds with the camera powered on, and then release.

2. Once the button is released, wait about 30 seconds, and the camera will automatically restart and restore itself to its factory settings. The username and password will be set to the default name and password.

• After restoring to factory default settings, you need to re-configure the Wi-Fi connection. You can follow the Setup Wizard of the App to configure your WiFi connection

• If your device fails to connect to the Wi-Fi using the Setup Wizard, you can also use WPS mode or the Soft AP connection. Please refer to the User Manual on the Foscam website at http://www.foscam.com.

### **5** Technical Support

If you have problems with your Foscam IP Camera, please contact the Foscam reseller who you purchased your carema from, Alternatively you can e-mail the Foscam's technical support team: tech@foscam.com. Your valuable comments and suggestions on improving Foscam products are welcomed!

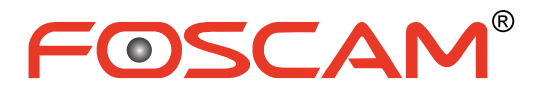

CEFC 🗵

ShenZhen Foscam Intelligent Technology Co., Ltd

www.foscam.com